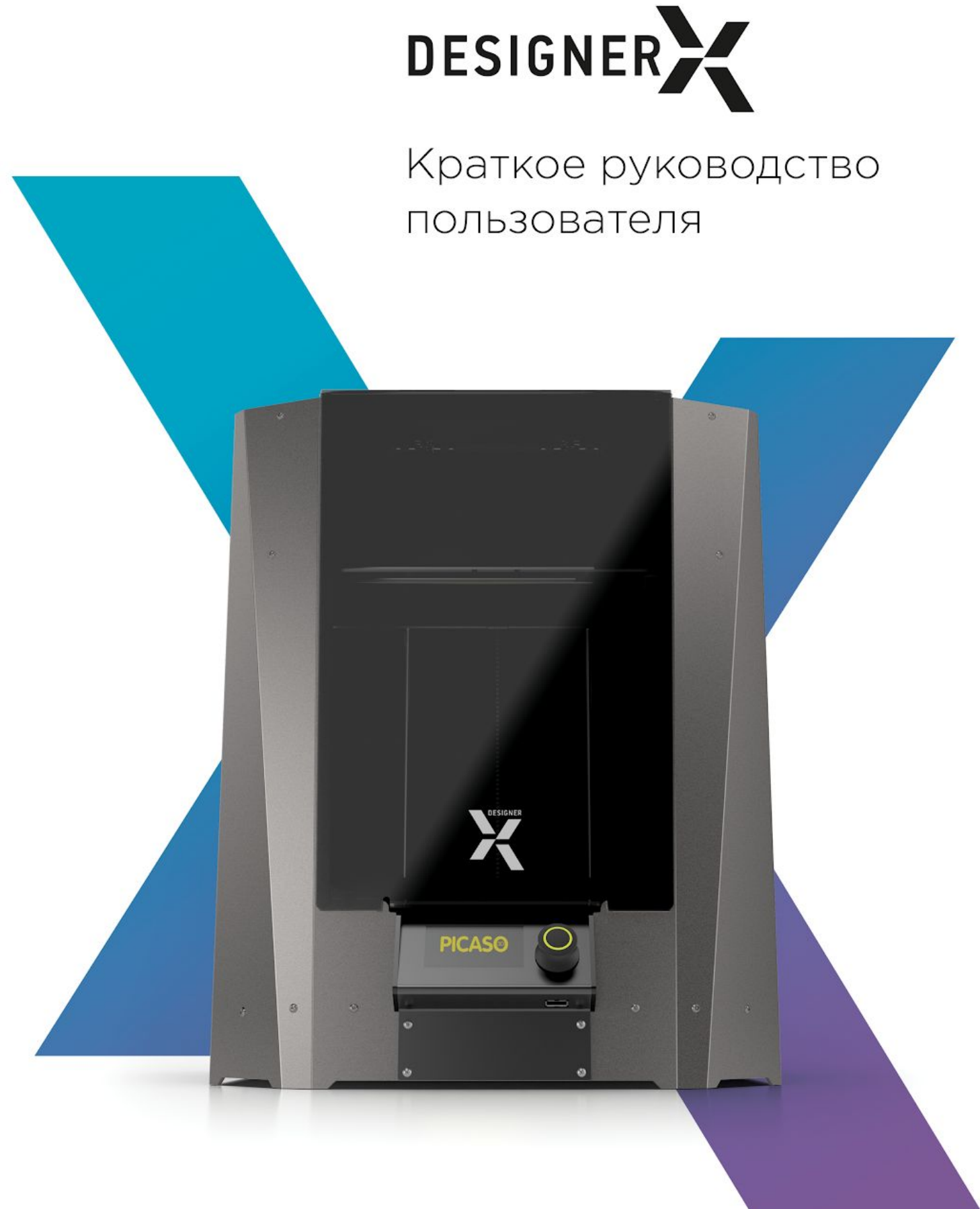

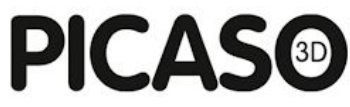

### введение

Уважаемый пользователь!

Мы рады видеть Вас в числе первых пользователей Designer X. Ваш 3D принтер оснащён удобным интерфейсом и современными функциями контроля подачи и наличия пластика. Благодаря этому, управление Designer X является интуитивно понятным, а процесс печати стабильным.

В этом руководстве описаны базовые операции работы с принтером: заправка и извлечение пластика, настройка платформы для печати и подготовка задания на печать.

При возникновении вопросов по эксплуатации обращайтесь в службу технической поддержки. Контактная информация указана на последней странице руководства.

Успехов в 3D печати!

PICASO 3D

# ОГЛАВЛЕНИЕ

| ОСНОВНЫЕ УЗЛЫ DESIGNER X                                        | 3                     |
|-----------------------------------------------------------------|-----------------------|
| ЗАПРАВКА ПЛАСТИКА                                               | 5                     |
| НАСТРОЙКА ПЛАТФОРМЫ ДЛЯ ПЕЧАТИ                                  | 9                     |
| ПЕРВАЯ ПЕЧАТЬ                                                   | 12                    |
| ИЗВЛЕЧЕНИЕ ПЛАСТИКА                                             | 16                    |
| <b>РОLYGON X</b><br>УСТАНОВКА И АКТИВАЦИЯ<br>ПОДГОТОВКА ЗАДАНИЯ | <b>18</b><br>18<br>20 |
| FAQ                                                             | 22                    |
| КОНТАКТЫ                                                        | 24                    |

### ОСНОВНЫЕ УЗЛЫ DESIGNER X

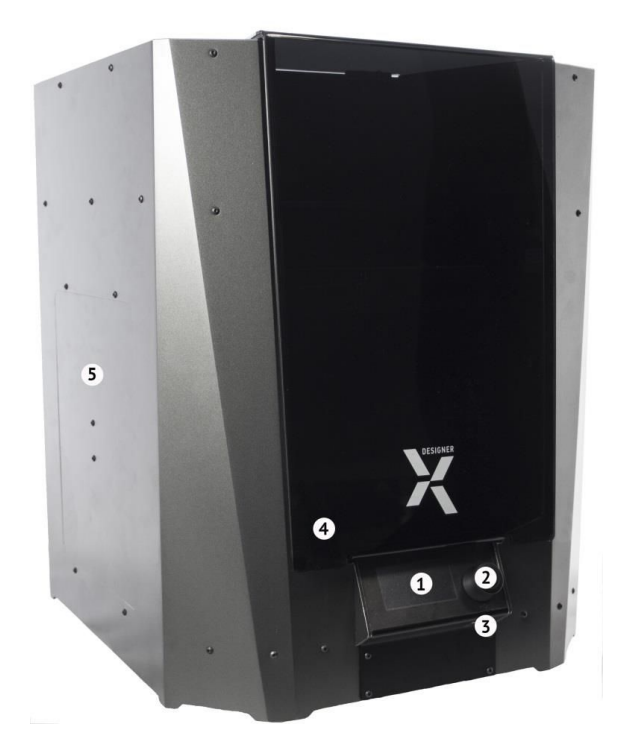

- 1. Экран
- 2. Джойстик
- 3. Разъем USB-А
- 4. Передняя дверца
- 5. Боковая дверца

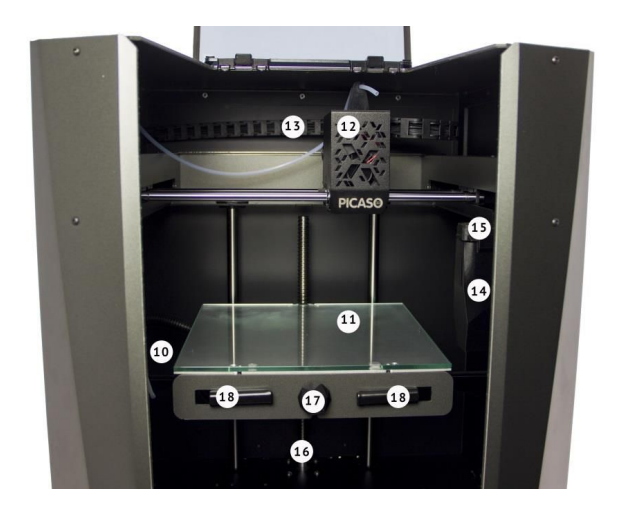

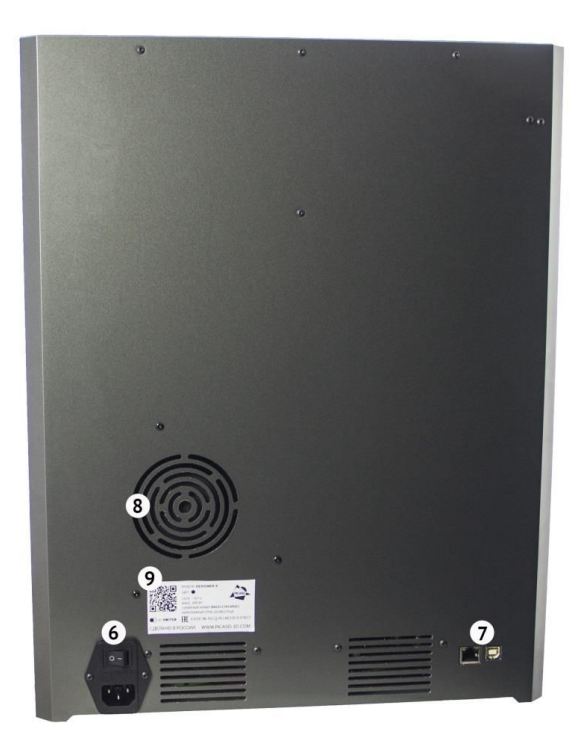

- 6. Разъем питания и кнопка включения
- 7. Разъемы Ethernet и USB-B
- 8. Вентилятор охлаждения камеры
- 9. Серийный номер
- **10.** Вентилятор циркуляции воздуха в камере
- 11. Платформа для печати (стол)
- 12. Печатающая головка (ПГ)
- 13. Кабель-канал
- 14. Контейнер
- 15. Очиститель сопла
- **16.** Шарико-винтовая передача (ШВП)
- 17. Средний фиксатор стола
- 18. Левый и правый зажимы стола

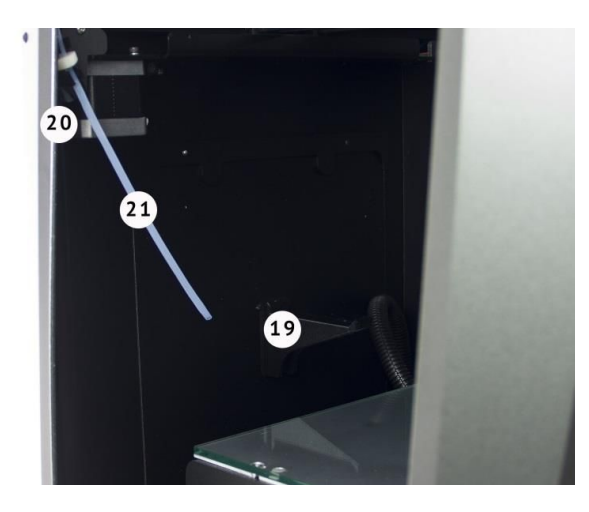

- 19. Держатель катушки
- 20. Боковой держатель трубки подачи пластика
- 21. Трубка подачи пластика

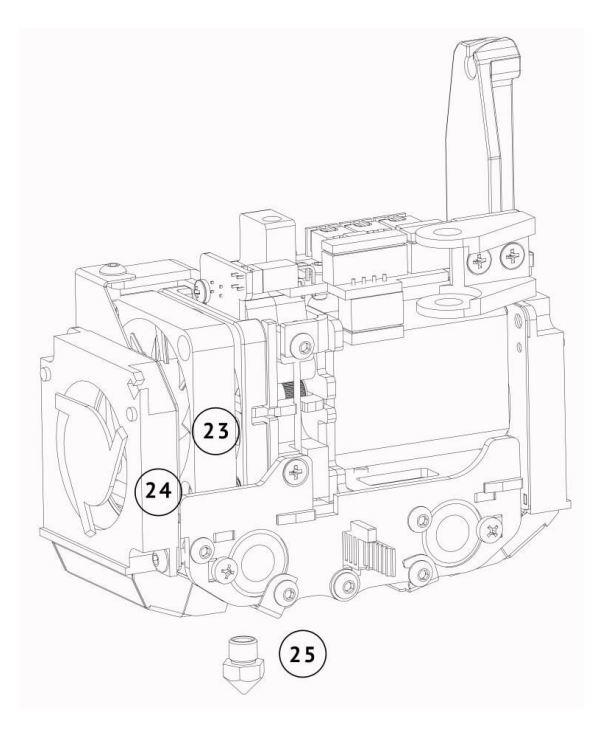

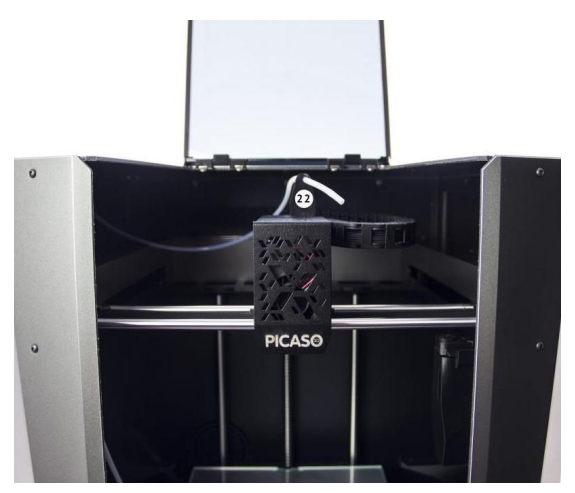

- 22. Направляющая трубки подачи пластика
- 23. Вентилятор охлаждения ПГ24. Вентиляторы обдува детали25. Сопло

## ЗАПРАВКА ПЛАСТИКА

Управление 3D принтером осуществляется через меню на экране. Для перемещения по пунктам меню вращайте джойстик по часовой стрелке или против – джойстик не имеет крайнего положения на оборот. Для выбора пункта меню нажмите на джойстик.

3D принтер Designer X предназначен для работы с термопластичными полимерными материалами в виде нити диаметром 1.75 +/- 0.1 мм с температурой печати до 410 °C.

Не используйте пластики низкого качества – это может привести к нестабильной работе 3D принтера и дополнительным расходам на обслуживание и ремонт.

Для заправки пластика в Designer X следуйте пошаговой инструкции:

1. Убедитесь, что трубка подачи пластика зафиксирована в боковом держателе.

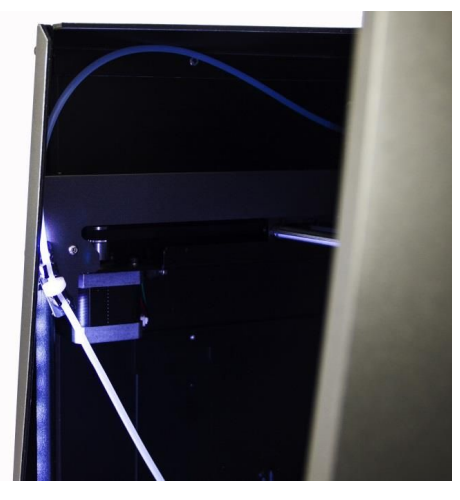

2. В меню принтера выберите «Пластик > Заправить пластик».

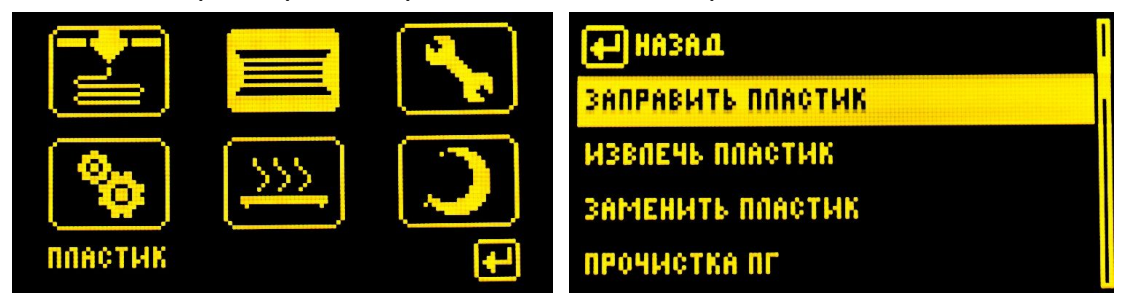

**3.** Выберите профиль материала в соответствии с заправляемым пластиком и нажмите «*OK*».

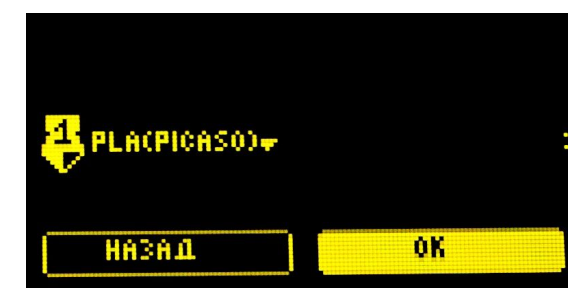

**4.** Принтер начнёт нагрев экструдера. После выхода на рабочую температуру, печатающая головка перейдёт в положение для заправки пластика. На экране отобразится сообщение о готовности.

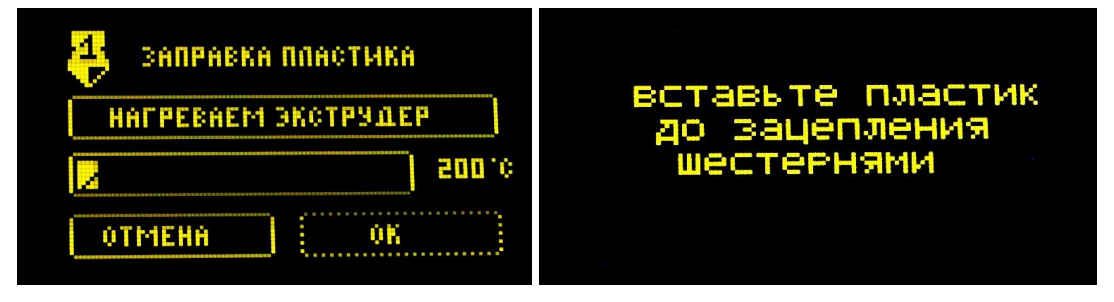

- 5. Распакуйте катушку и зафиксируйте конец пластиковой нити.
- **6.** Вытолкните боковую дверцу филамента и поместите катушку с пластиком на держатель так, как показано на рисунке.

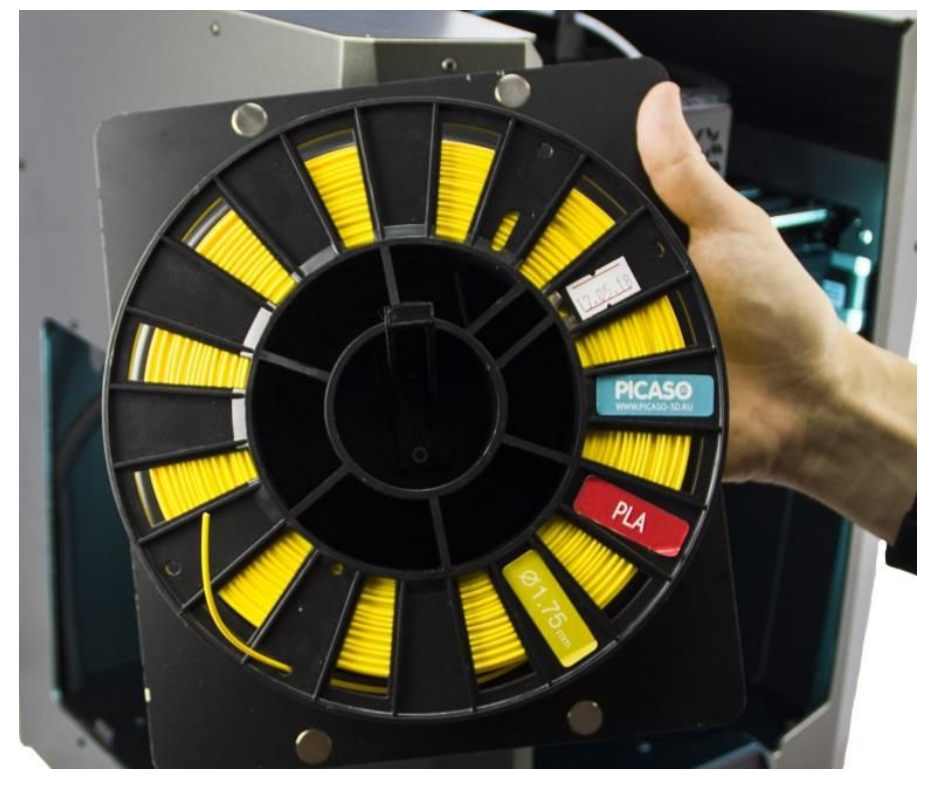

**7.** Установите боковую дверцу вместе с катушкой в 3D принтер.

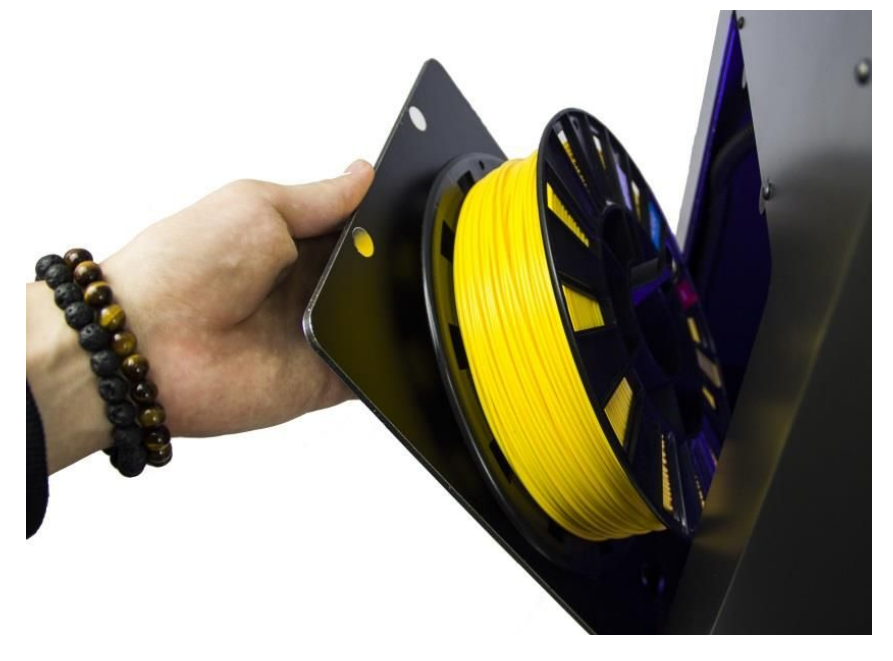

8. Извлеките конец нити из отверстий катушки.

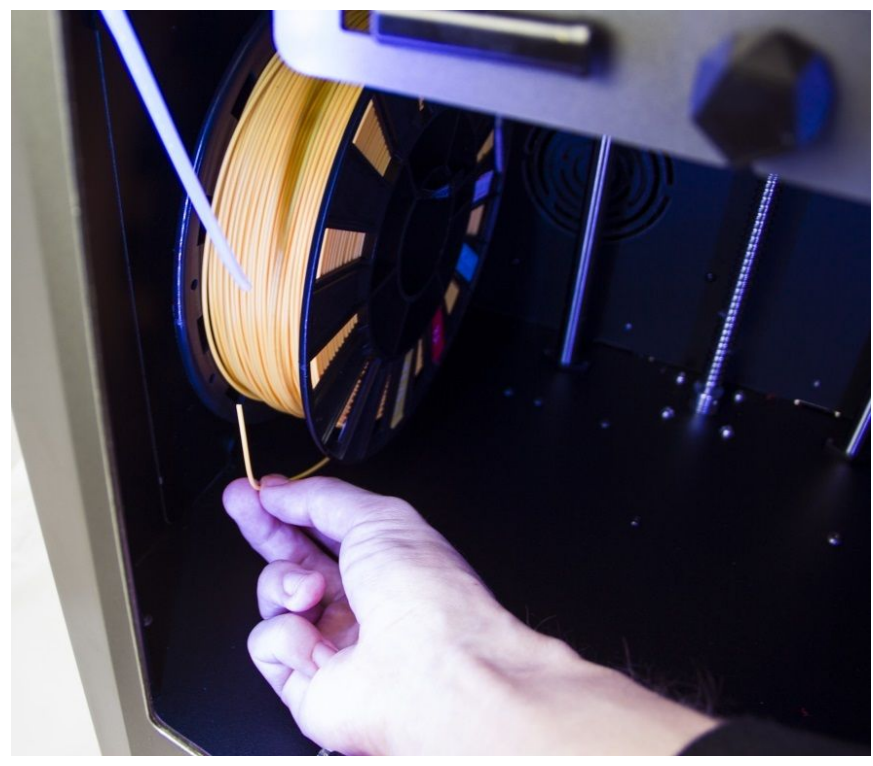

Всегда фиксируйте конец нити при установке и извлечении катушки из принтера. Не допускайте запутывания нити в катушке. Это приведёт к нештатной остановке во время печати и повреждениям принтера.

9. Протолкните вручную пластиковую нить через трубку до выхода со стороны печатающей головки.

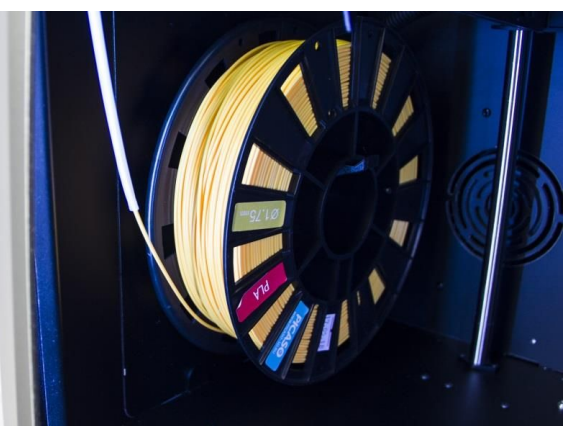

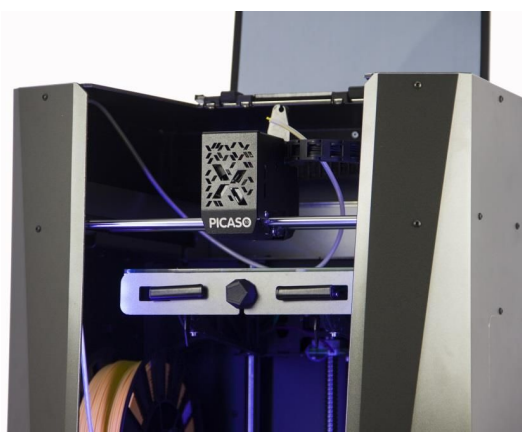

**10.**Конец пластиковой нити вставьте в отверстие экструдера до упора. Принтер начнёт подачу пластика через экструдер. Состояние заправки будет отражаться на экране. Во время заправки придерживайте пластиковую нить и убедитесь, что нить заправляется в экструдер.

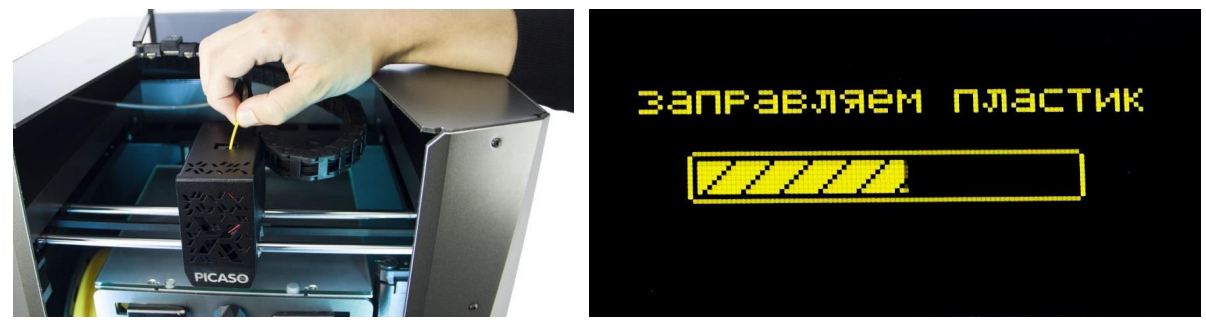

11. По итогам заправки из сопла выйдет небольшое количество пластика.

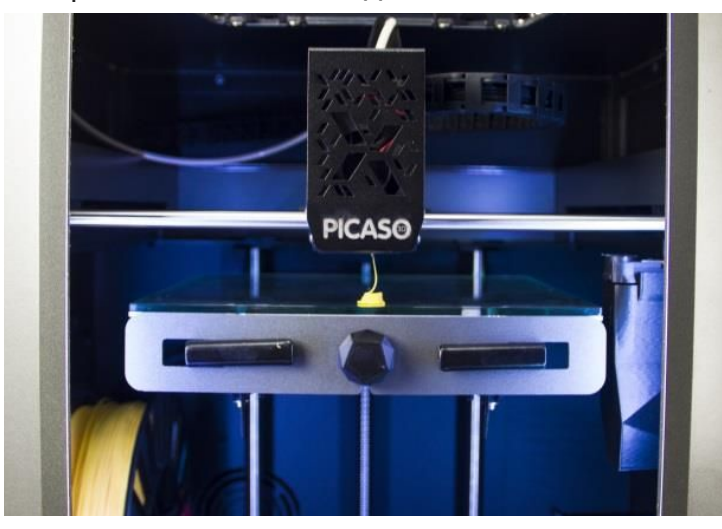

**12.** Вставьте трубку подачи пластика в отверстие направляющей и нажмите на джойстик. Печатающая головка перейдёт в парковочное положение.

# НАСТРОЙКА ПЛАТФОРМЫ ДЛЯ ПЕЧАТИ

В Designer X предусмотрена функция настройки стола, которая позволяет зафиксировать горизонтальное положение платформы для печати. Настройка проводится по 3 точкам.

Неровность платформы приводит к возникновению дефектов во время

- печати: проблемам подачи пластика и отлипанию модели от стола. Проводите
- настройку стола после перемещения или транспортировки принтера. Проводить её перед каждой печатью не нужно.

Убедитесь, что стекло надёжно зафиксировано на платформе – дальний паз находится в зажиме, правый магнит установлен в разъём, нет люфта между стеклом и платформой.

Следуйте пошаговой инструкции и подсказкам на экране 3D принтера:

1. В меню принтера выберите «Сервис > Настройка стола»

| НАСТРОИКА СТОПА<br>Настроика стопа<br>настроика прижима соппа | назад                   |
|---------------------------------------------------------------|-------------------------|
| настроика прижима сопла                                       | СЕРВИС СОШИ             |
| настроика прижима соппа                                       |                         |
|                                                               | нистройки прижими соппи |

**2.** Принтер начнёт нагрев экструдера. После выхода на рабочую температуру, печатающая головка перейдёт в начальное положение настройки.

| 4            | настр   | омка с | ANOT   |       |
|--------------|---------|--------|--------|-------|
| HA           | ГРЕВАЕІ | м экст | грудер |       |
| $\mathbb{Z}$ | 777     | ///    |        | 200°C |
| 011          | MEHA    |        | 0K     |       |

**3.** Ослабьте средний фиксатор поворотом против часовой стрелки на 2-3 оборота. Обратите внимание, при ослаблении дальняя часть стола должна приподняться. Нажмите на джойстик.

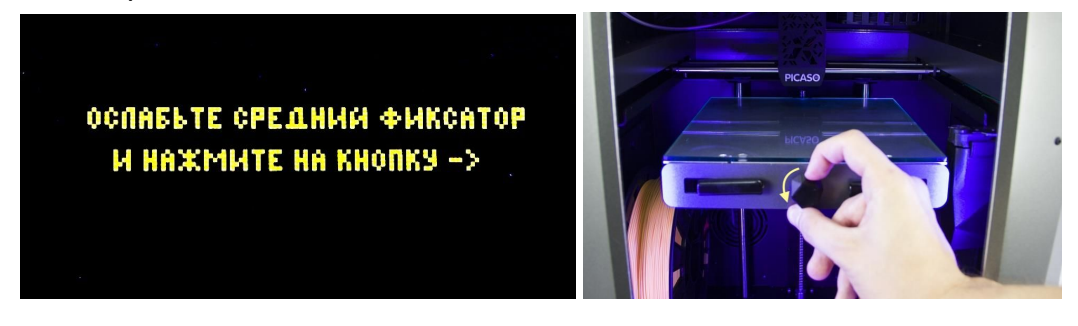

4. Платформа для печати поднимется вверх, печатающая головка зафиксирует положение первой точки. Убедитесь в достоверности её определения, нажатием на платформу вблизи печатающей головки. Платформа должна иметь свободный ход при нажатии и после него.

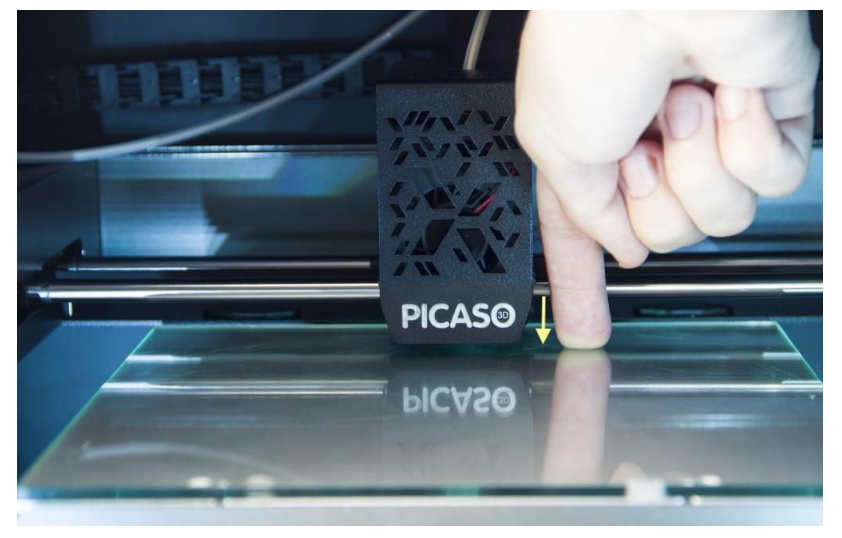

**5.** Затяните средний фиксатор поворотом по часовой стрелке до упора, и ослабьте левый зажим. Обратите внимание, при ослаблении левый ближний угол стола должен приподняться. Нажмите на джойстик.

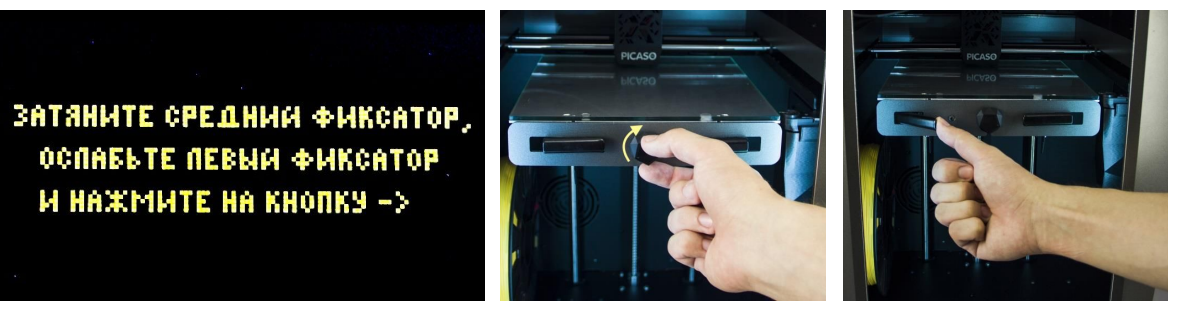

6. Печатающая головка перейдёт к левому углу платформы и зафиксирует положение второй точки. Убедитесь в достоверности её определения,

нажатием на платформу вблизи печатающей головки. Платформа должна иметь свободный ход при нажатии и после него.

**7.** Затяните левый зажим и ослабьте правый. Обратите внимание, при ослаблении правый ближний угол стола должен приподняться. Нажмите на джойстик.

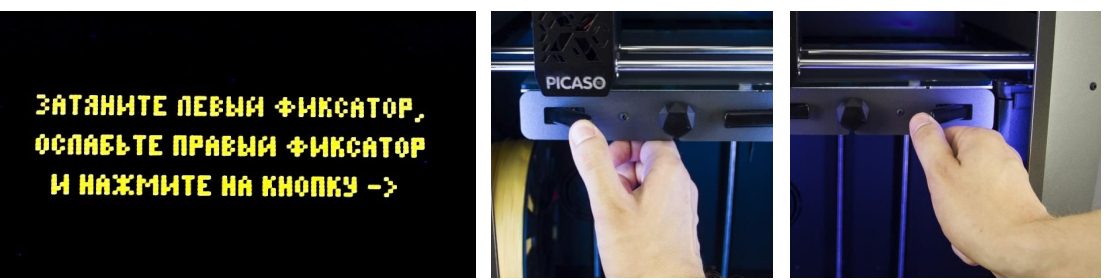

- 8. Печатающая головка перейдёт к правому углу платформы и зафиксирует положение третьей точки. Убедитесь в достоверности её определения, нажатием на платформу вблизи печатающей головки. Платформа должна иметь свободный ход при нажатии и после него.
- 9. Затяните правый зажим и нажмите на джойстик. Печатающая головка перейдёт в парковочное положение, платформа опустится вниз.

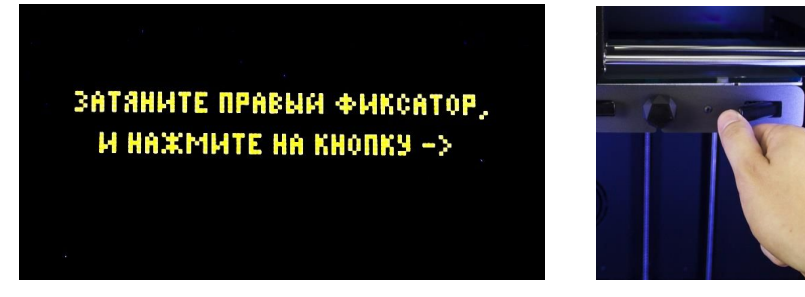

Настройка стола завершена. Принтер готов к печати.

### ПЕРВАЯ ПЕЧАТЬ

В процессе печати внутри принтера скапливаются остатки пластика. Для удобства, используйте специальный контейнер из комплекта поставки. В меню принтера выберите «*Сервис > Поставить/Снять контейнер*». После спуска платформы установите контейнер до упора в специальный держатель.

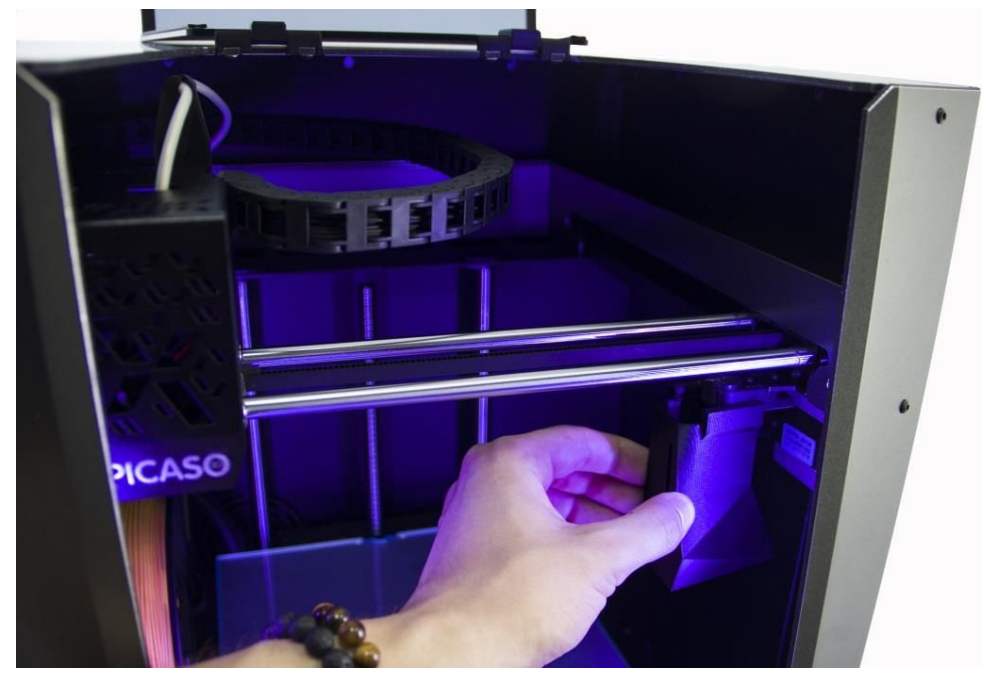

Используйте специальный клей из комплекта поставки для повышения адгезии. Он нужен для того, чтобы модель не оторвалась от платформы во время печати. Фирменный клей PICASO 3D термореактивен – необходимые адгезионные свойства он проявляет при температурах от 45 °C. При охлаждении до 30 °C адгезия клея снижается.

Нанесите немного клея на бумажную или тканевую салфетку и протрите ею стекло. Наносить клей толстым слоем не нужно.

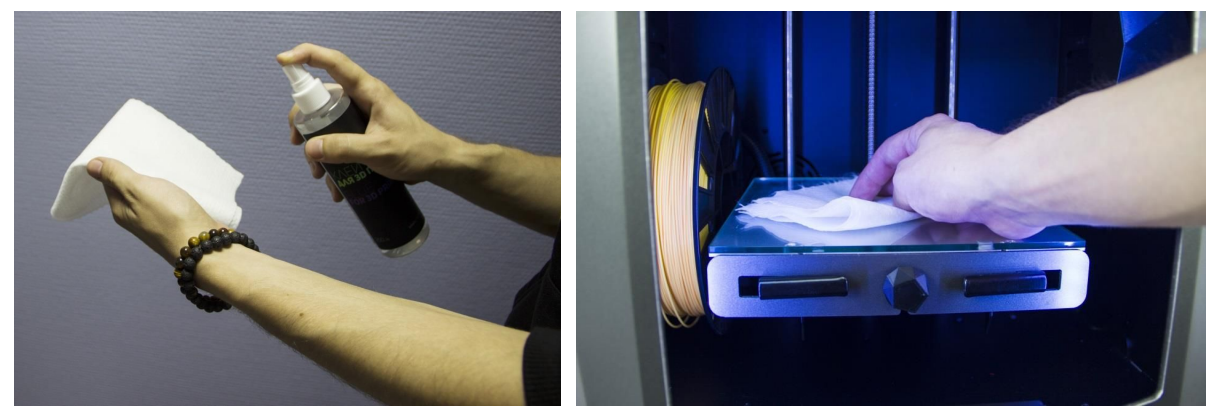

Не распыляйте клей внутри принтера. Это приведёт к преждевременному износу и повреждениям механических узлов принтера.

Для запуска печати следуйте пошаговой инструкции:

**1.** Подключите USB Flash-накопитель из комплекта поставки в разъём USB-A.

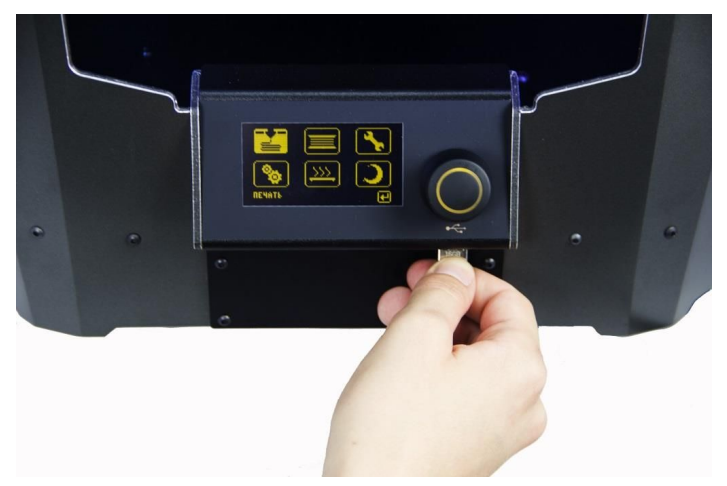

**2.** Зайдите в меню принтера «*Печать*» и выберите задание «*TEST.plgx*» из списка файлов на Flash-накопителе. Тестовая печать включает модель держателя ключа сопла.

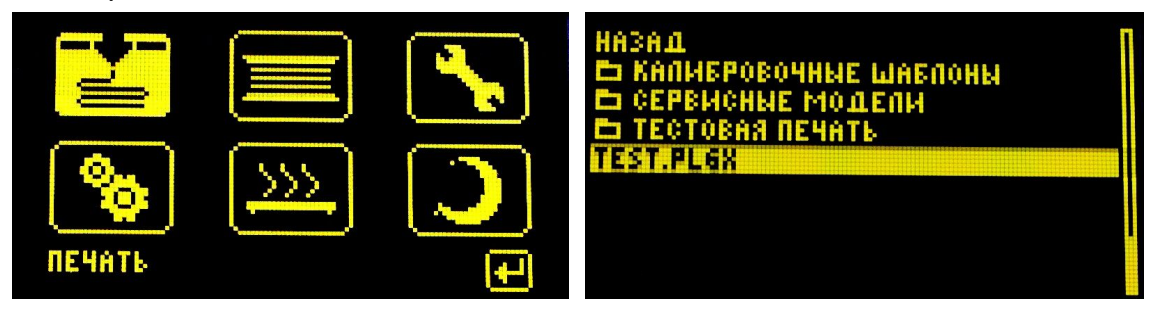

3. Выберите профиль материала в соответствии с заправленным пластиком.

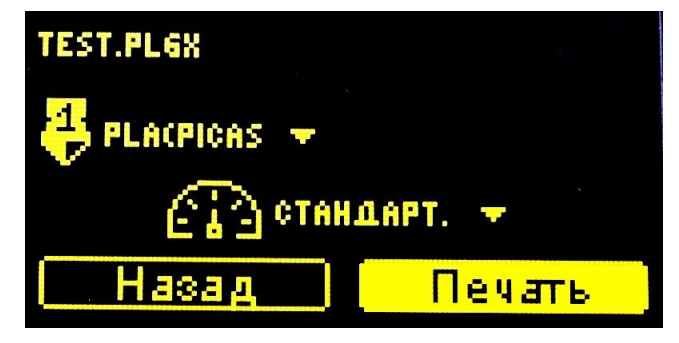

**4.** Выберите режим скорости печати. Для первого запуска подойдёт «Стандарт». Нажмите «Печать».

Принтер нагреет экструдер и платформу до рабочей температуры, произведёт автоматическую калибровку и начнёт печать модели. Текущее состояние и ориентировочное время печати будет отражено на экране принтера.

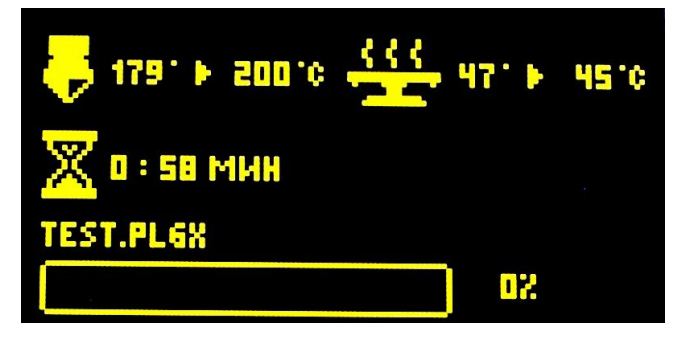

По окончанию, печатающая головка переместится в парковочное положение, платформа опустится вниз.

Поднимите выталкиватели стекла и извлеките его из принтера вместе с моделью.

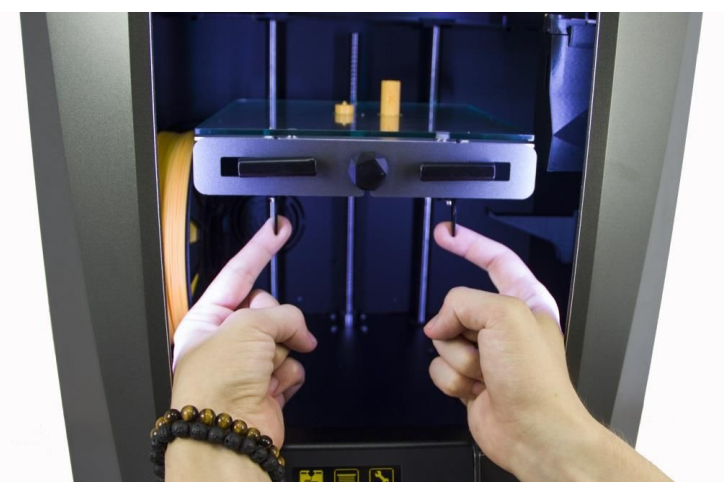

Дождитесь охлаждения стекла и аккуратно снимите модель. Адгезионный клей теряет свойства при температуре ниже 30 °C. При возникновении трудностей, снимите модель при помощи канцелярского ножа из комплекта поставки.

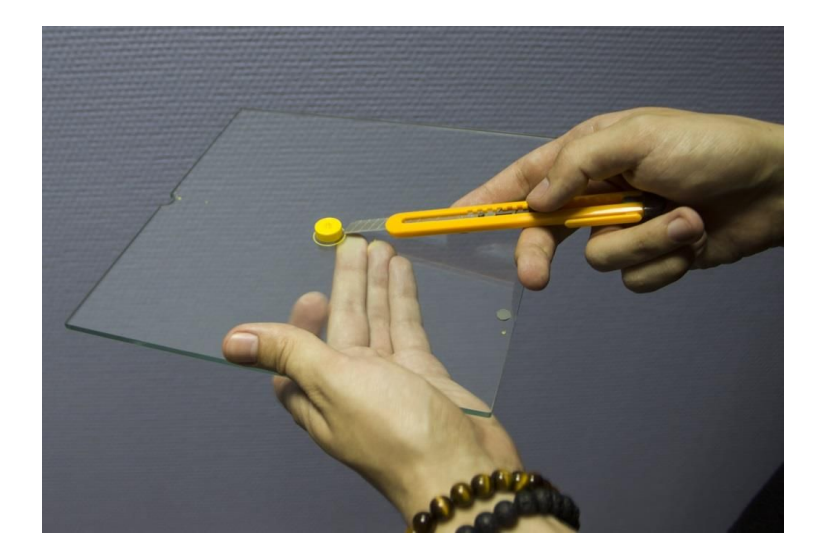

Не снимайте модель с горячего стекла.

- Не пользуйтесь грубыми средствами для снятия модели.
- Это может привести к повреждениям стекла.

Распечатанный держатель установите на ключ сопла из комплекта поставки.

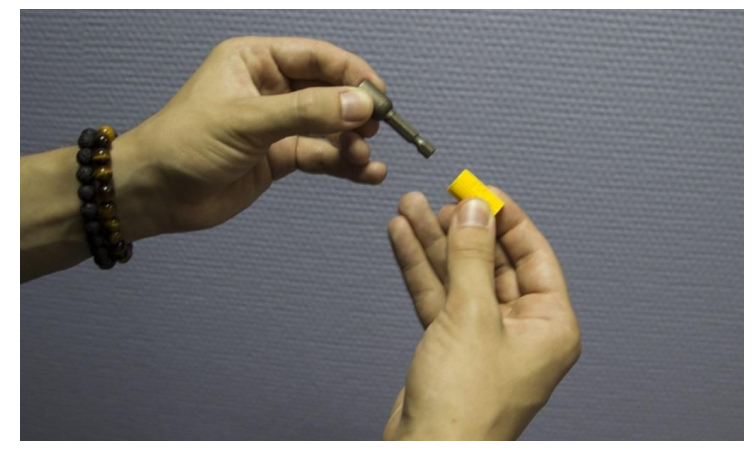

Для подготовки новых заданий на печать воспользуйтесь программой Polygon X.

Установочный файл Polygon X находится на USB Flash-накопителе из комплекта поставки. Также его можно скачать с официального сайта picaso-3d.com

### ИЗВЛЕЧЕНИЕ ПЛАСТИКА

Для извлечения пластика из 3D принтера следуйте пошаговой инструкции и подсказкам на экране принтера:

1. В меню принтера выберите «Пластик > Извлечь пластик».

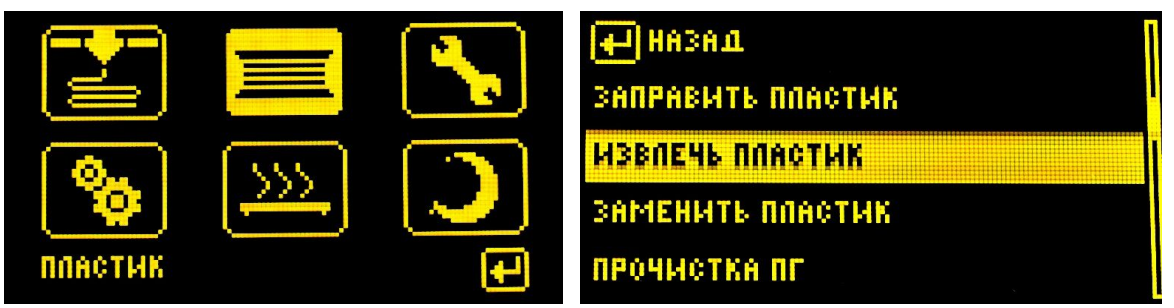

2. Принтер выведет экструдер на температуру выгрузки пластика и вытолкнет нить из экструдера.

| 🤔 извлечение пласти | 468  |
|---------------------|------|
| ОХЛАЖДАЕМ ЭКСТРУД   | EP   |
|                     | 8010 |
| OTMEHA              |      |

**3.** Извлеките трубку подачи пластика из держателя и пластиковую нить из экструдера. Обрежьте конец нити при помощи кусачек из комплекта поставки.

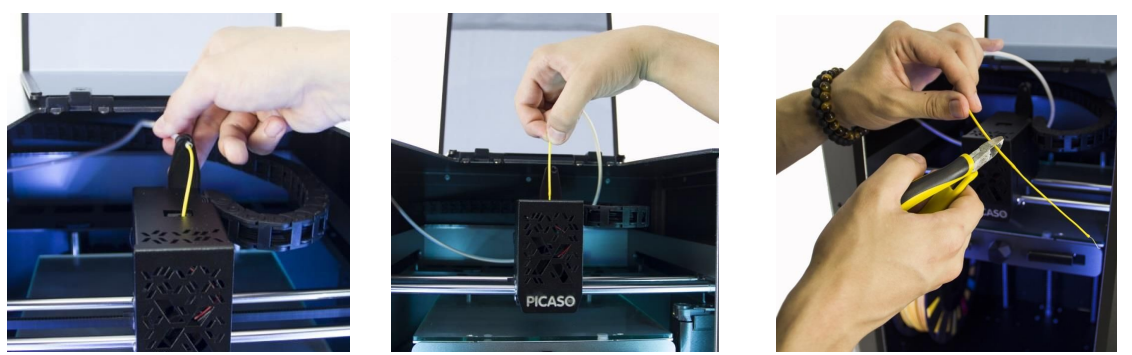

**4.** Сверните пластиковую нить, вращая катушку на держателе. При этом обязательно придерживайте конец нити, а затем зафиксируйте его в отверстиях катушки.

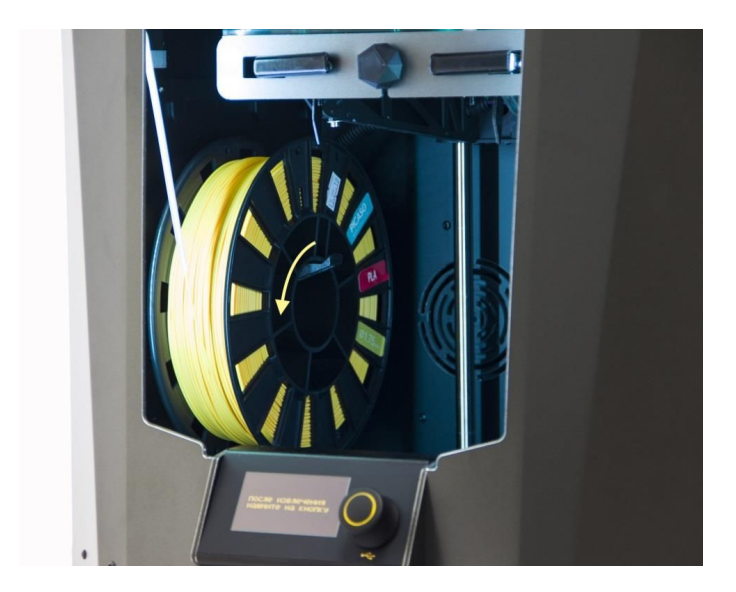

Всегда фиксируйте конец нити при установке и извлечении катушки из принтера. Не допускайте запутывания нити в катушке. Это приведёт к нештатной остановке во время печати и повреждениям принтера.

5. Извлеките катушку с пластиком через боковую крышку филамента.

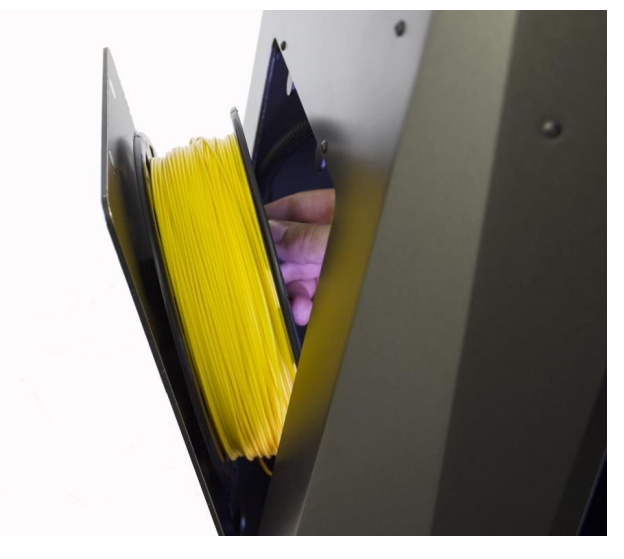

6. Нажмите на джойстик для завершения операции.

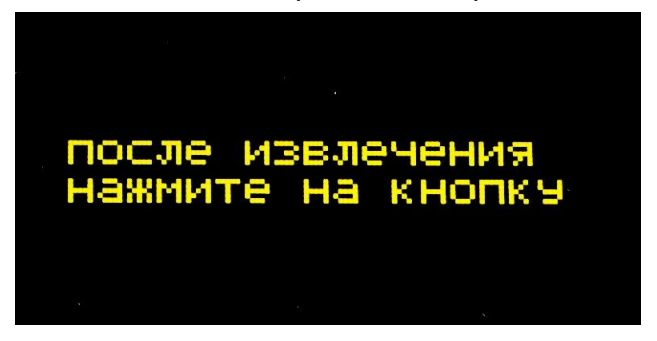

Для замены пластика в меню Designer X выберите «Пластик > Заменить пластик». Данная операция последовательно запускает извлечение и заправку материала.

## **POLYGON X**

Для подготовки заданий на печать используйте программу Polygon X. В ней собрано всё необходимое для качественной работы с устройствами PICASO 3D.

Готовьте задания только в Polygon X. Использование стороннего ПО приводит к некорректной работе систем контроля печати Designer X.

### УСТАНОВКА И АКТИВАЦИЯ

Для установки Polygon X на свой компьютер запустите файл «*PolygonX installer.exe*» с USB Flash-накопителя из комплекта поставки, и следуйте инструкциям по установке. По окончанию установки запустите программу с рабочего стола.

Перед первым запуском программы убедитесь, что Ваш компьютер подключен к сети Интернет. Это нужно для регистрации продукта. При дальнейшей работе подключение к интернету не обязательно.

Для активации программы следуйте пошаговой инструкции:

- **1.** В окне «Настройка Polygon X» выберите Designer X в графе «Профессиональная линейка X» и нажмите «Добавить принтер».
- **2.** Выберите Designer X в графе «Используемые принтеры» и нажмите «Запрос активации».

| PICASO PolygonX                                                   | ⊕ ⊡ ⊗     |
|-------------------------------------------------------------------|-----------|
| Файл Конфигурация Справка                                         |           |
| Настройка Polygon X                                               | Закрыть + |
| Общее Сетевые Принтеры                                            |           |
| Используемые принтеры                                             |           |
| е Не активирован                                                  |           |
|                                                                   |           |
| Профессиональная линейка Х                                        | *         |
| Designer X     Designer X Pro     Designer XL     Designer XL Pro |           |
| Базовая линейка                                                   | *         |

**3.** Заполните все поля регистрационной формы – серийный номер принтера указан на задней стенке, рядом с кнопкой включения – и нажмите «Зарегистрировать».

| Ключ активации будет выслан Ва | м в течение 24 часов.   |
|--------------------------------|-------------------------|
| Контактное лицо                | Электронная почта       |
|                                |                         |
| Компания                       | Серийный номер принтера |
|                                |                         |
| Контактный телефон             | Сфера деятельности      |
|                                |                         |
| и новости компании.            | Зарегистрировать        |

При успешной активации над выбранным принтером появится надпись «Активирован»:

| PICASO                                              | Poly                      | ygon 🔀           |              | ⊖ © ⊗     |
|-----------------------------------------------------|---------------------------|------------------|--------------|-----------|
| Файл Конфигурация Справка                           |                           |                  |              |           |
| Настройка Polygon X                                 |                           |                  |              | Закрыть 🔺 |
| Общее Сетевые Принтеры                              |                           |                  |              |           |
|                                                     | Используеми               | ые принтеры      |              |           |
| <ul> <li>Активирован</li> <li>Resigner X</li> </ul> |                           |                  |              |           |
| 😔 Добавить                                          | принтер 💿 Удалить принтер | Запрос активации | Обзорный тур |           |
| Профессиональная линейка Х                          |                           |                  |              | *         |
| Designer X Designer X Pro                           | Designer XL Pro           |                  |              |           |
|                                                     |                           |                  |              |           |

4. Нажмите «Закрыть».

### ПОДГОТОВКА ЗАДАНИЯ

Polygon X работает с 3D моделями в форматах .stl, .obj. Для подготовки задания следуйте пошаговой инструкции:

1. Нажмите «Добавить объект» в правом меню программы и выберите один или несколько файлов на Вашем компьютере. Загруженные объекты отображаются списком в правом меню. В качестве можете использовать файл из папки "Тестовая печать" на USB Flash-накопителе.

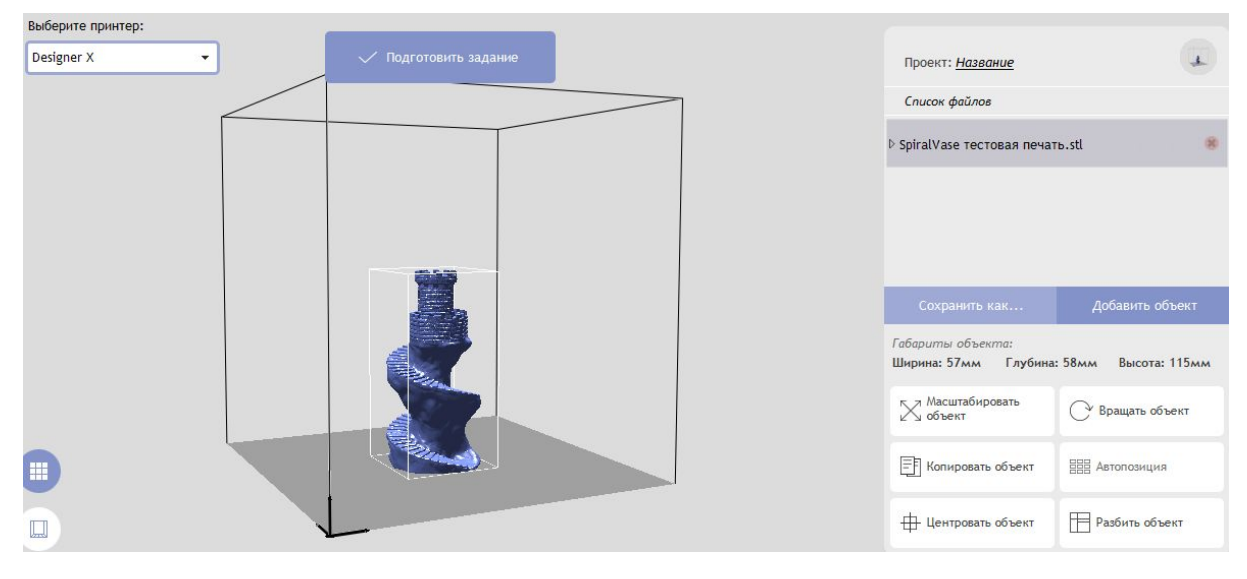

- **2.** Нажмите «Подготовить задание». В Polygon X заложены алгоритмы, которые рассчитывают оптимальные параметры печати.
- В графе «Предустановка» выберите режим печати: Черновик – режим быстрой печати для грубых моделей Стандарт – оптимальный режим со средним качеством и прочностью Качество – режим долгой печати для моделей с высокими качеством

поверхности и детализацией

Прочность – режим долгой печати для прочных моделей (повышенный расход пластика)

| Подготовить задание                                  |   |                           |   | )                         | Закрыть 🔺   |
|------------------------------------------------------|---|---------------------------|---|---------------------------|-------------|
| Тип настроек: Предустановка:<br>Быстрый • Черновик • | 4 | Выбор сопла 1:<br>0.30 мм | 3 | Выбор сопла 2:<br>0.30 мм | •           |
| Высота слоя: 0.25 мм •                               |   | Плотность заполнения:     |   |                           | <b>1</b> 0% |
| Поддержка Подложка                                   |   |                           |   | 🗸 Подготовит              | ъ           |

- 4. Нажмите «Подготовить». Polygon X начнёт подготовку задания для печати и обработку изображения. Это займёт некоторое время в зависимости от сложности моделей и вычислительной мощности компьютера.
- 5. Polygon X перейдёт в окно визуализации задания. Подготовленное задание отображается в рабочей области так, как Designer X будет создавать модель. Для удобства просмотра вращайте рабочую область нажатием на левую кнопку мыши, приближайте и отдаляйте при помощи колеса мыши, изменяйте позицию просмотра, удерживая клавишу Shift,

или воспользуйтесь видом спереди или сверху

Во вкладке «Обзор задания» правого меню перечислены параметры печати, примерное время и расход пластика. Во вкладке «Визуализация» доступен просмотр каждого слоя печати или группы слоёв.

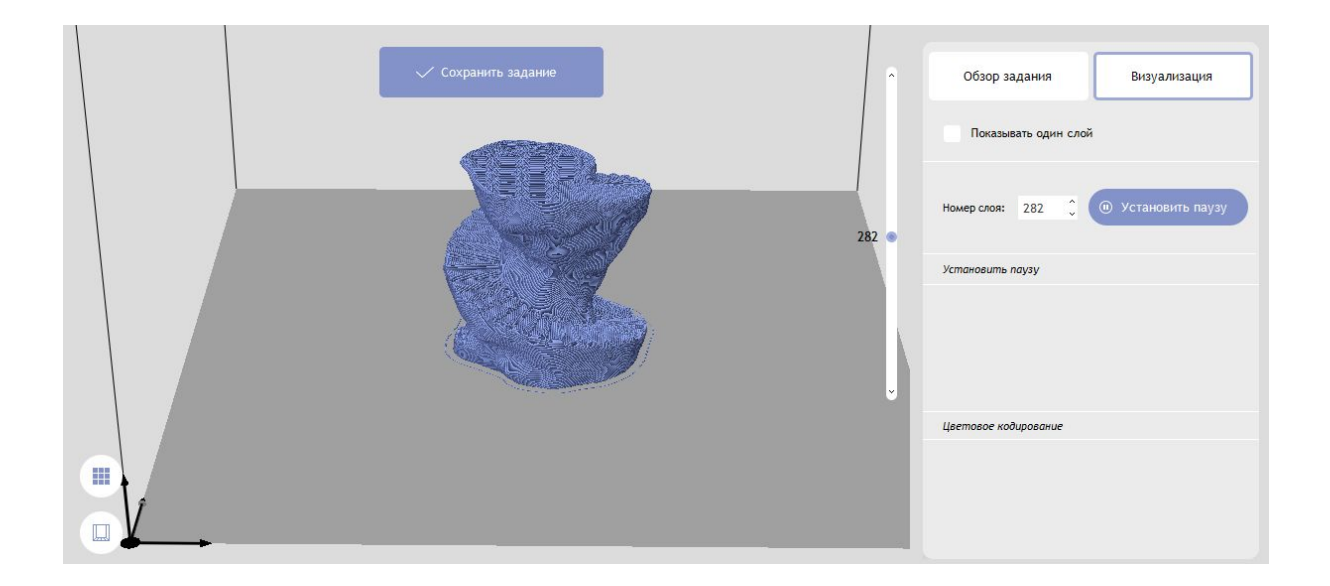

- 6. Нажмите «*Сохранить задание*» Polygon X предложит папку для сохранения задания в формате .plgx.
- 7. Запишите его на USB flash-накопитель и запустите на Designer X.

## FAQ

### С какими файлами работает Designer X и Polygon X?

Polygon X работает с 3D моделями в форматах *.stl* и *.obj*, а также с файлами профилей в формате *.ppf*. Задание на печать сохраняется в формате *.plgx*.

Designer X распознаёт файлы профилей в формате *.ppf*, задания на печать в форматах *.plgx*, *.gcode* с названием на латинице или кириллице. Обратите внимание, использование файлов в формате *.gcode* может приводить к некорректной работе функций контроля печати Designer X.

#### Что делать, если в принтере нет профиля для моего пластика?

Каждый материал для печати уникален и требует подбора настроек. Для удобства работы с различными материалами в Designer X существует система профилей. В Designer X и Polygon X уже записаны профили для материалов PICASO 3D. При использовании других пластиков уточняйте параметры печати у производителя и создавайте отдельный профиль для них. Одинаковые материалы разных производителей могут различаться по

в свойствам. Для каждого пластика нужен свой профиль.

Для создания нового профиля следуйте пошаговой инструкции:

1. В верхнем меню выберите «Конфигурация > Менеджер профилей».

| оор и создание профили.                                             | Пастроики выоранного профиля.                                                                                                    |                                                                                                    |                                                                                                    |
|---------------------------------------------------------------------|----------------------------------------------------------------------------------------------------|----------------------------------------------------------------------------------------------------|----------------------------------------------------------------------------------------------------|
| PICASO ABS                                                          | Имя:                                                                                                    | 🐝 Охлаждение                                                                                               | откат/Возврат                                                                                                    |
| PICASO HIPS<br>PICASO PLA                                           | PICASO ABS                                                                                                    | Коэф. охлаждения детали:                                                                                   | Длина отката Скорость отката<br>пластика: пластика:                                                                                                    |
| PICASO PVA(ESUN)<br>PICASO Ultran<br>REC FLEX<br>REC PLA<br>REC PVA | Температура печати           Температура сопла:         Пиковая темп. радиатора:           260 °C         80 °C                                             | Козф. охлаждения камеры:<br>• 0%<br>Козф. циркуляции камеры:<br>• 10%<br>Минимальное время слоя:<br>10 сек | 1         мм         20         мм/с           Длина дополнит.         Скор. возврата пластика:         пластика:           0.15         мм         20         мм/с |
| KEU ADS                                                             | Гемпература Гемпература<br>стола: камеры:<br>95 °C 50 °C                                                                                                    | Время перехода Температура в<br>в режим охл-ия: режиме охл.:                                               | <ul> <li>Прочее</li> <li>Коэф. подачи:</li> <li>98%</li> <li>Коэф. толщины первого слоя:</li> </ul>                                                                 |
|                                                                     | ою         Выгрузка пластика           Скор. выгрузки<br>пластика:         Темпер. выгрузки<br>пластика:           20         мм/с           120         °C | Прочистка<br>Длина прочистки Скор. прочистки<br>пластика:<br>пластика                                      | • 1003<br>Стоимость<br>пластика: Z-прыжок:<br>1500 руб 0.5 мм                                                                                                    |
|                                                                     |                                                                                                    | пластика: пластика<br>2 мм 2 мм/с                                                                          |                                                                                                    |

- 2. Выберите любой профиль из списка, измените его Имя и нажмите [+].
- 3. Запишите необходимые параметры профиля в соответствии с рекомендациями производителя.
- 4. Нажмите «Сохранить».

#### Какие детали принтера являются расходными?

Сопло, стекло, очиститель сопла, трубка подачи пластика, направляющая трубки подачи.

# КОНТАКТЫ

По вопросам эксплуатации Designer X обращайтесь в службу технической поддержки:

support@picaso-3d.ru 8 800 333 60 75

Отвечаем по будням с 10 до 17 часов по московскому времени.